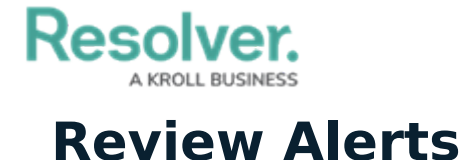

Last Modified on 05/12/2021 11:01 am EDT

Alert owners are responsible for documenting issues attached to their assigned alerts by creating new issues or selecting existing issues that they already have access to. Once users in the group have completed their tasks, the alerts can then be completed.

All assigned alerts appear on the My Tasks page.

| :RESOLV    | ER                                                                                                    | Q                                                                                                    | 000                                                   | ¢β Ω     |
|------------|----------------------------------------------------------------------------------------------------|----------------------------------------------------------------------------------------------------|-------------------------------------------------------|----------|
| Home       | ✓ Му Т                                                                                                    | asks                                                                                                   |                                                       |          |
| A-2<br>A-6 | OPC Guideline for Obta<br>Consent (PIPEDA)<br>Assigned to me on Aug 28th, 2020<br>Information Regarding<br>Transactions Guidance | ♦ SORT ➤ Q SEARCH<br>ining Meaningful<br>ACTION REQUIRED<br>FINTRAC'S Suspicious<br>and other upcoming | Alert<br>Workflow State<br>0 1 2<br>0 Action Required | <b>9</b> |
|            | regulatory updates<br>Assigned to me on Aug 28th, 2020                                                                           | ACTION REQUIRED                                                                                        |                                                       |          |

## Assigned alerts on the My Tasks page.

## To review alerts:

- Log into a user account that's been added to the Alert Owner user group to display the My Tasks page.
- 2. Click a requirement to display the **Alert Review** form.

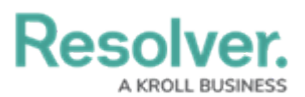

| :RESOLVER         |                                                                                     | Q                                 | 000                                                                 | \$<br>Ω |
|-------------------|-------------------------------------------------------------------------------------|-----------------------------------|---------------------------------------------------------------------|---------|
| Applications      | ~                                                                                   |                                   |                                                                     |         |
|                   |                                                                                     |                                   |                                                                     |         |
| Alert Action Requ | ired                                                                                |                                   |                                                                     |         |
| OPC G             | uideline for Obta                                                                   | aining Meaning                    | ful Consent (P                                                      | IPEDA)  |
| A-2               |                                                                                     |                                   |                                                                     |         |
|                   | Alert Name<br>OPC Guideline for Obtaining Mear                                      | ningful Consent (PIPEDA)          |                                                                     |         |
|                   | Alert Owner<br>Alert Owner                                                          |                                   |                                                                     |         |
|                   | Alert Type                                                                          | Effective Date                    | e                                                                   |         |
|                   | Content Enhancement                                                                 | October 1, 20                     | 20                                                                  |         |
|                   | Guideline / Legislation                                                             |                                   |                                                                     |         |
|                   | Legislation on Privacy                                                              |                                   |                                                                     |         |
|                   | Description                                                                         |                                   |                                                                     |         |
|                   | In August 13, 2019, The Office of                                                   | the Superintendent of Financial I | nstitutions (OSFI) published a let                                  | ter     |
|                   | International Accounting Standard                                                   | ls Board (IASB) is proposing to d | es, among other things, that the<br>efer the effective date for the |         |
|                   | proposed draft amendments to IFF                                                    | RS 17 by one year to January 1, 2 | .022.                                                               |         |
|                   | The letter also indicates the follow                                                | ing:                              |                                                                     |         |
|                   | <ul> <li>The Quantitative Impact Stu</li> </ul>                                     | udy (QIS) 1 submissions that were | e released in June 2019 to variou                                   | s       |
|                   | insurance industry participa                                                        | nts are due October 31, 2019.     |                                                                     |         |
|                   | <ul> <li>If the IASB approves the new<br/>consultation with is directory</li> </ul> | w IFRS 17 effective date, OSFI ex | pects to conduct another directe                                    | d       |
|                   | consultation with industry p                                                        | articipants in June 2020.         |                                                                     |         |

- The Alert Review form.
- 3. **Optional:** In the **Issues and Corrective Actions** section, begin typing keywords in the **Document Issues** search bar to display a list of existing issues, then click to select an appropriate issue.

| ssues        | and Corrective Action                                   | ns                                                                  |          |                    |                   |   |
|--------------|---------------------------------------------------------|---------------------------------------------------------------------|----------|--------------------|-------------------|---|
| ocument      | all issues and corrective actions requ                  | uired to support this alert.                                        |          |                    |                   |   |
| ssues        |                                                         |                                                                     |          |                    |                   |   |
| Unique<br>ID | Name                                                    | Description                                                         | Priority | Due Date           | Workflow<br>State |   |
| 1-5          | Deficiency in the design of a key<br>IT general control | A key application or IT general control is not designed effectively | High     | August<br>10, 2020 | Closed            | × |
| Ins          |                                                         |                                                                     |          |                    | ~                 | + |
| Insuffi      | cient control consciousness                             |                                                                     |          |                    | Library           |   |
|              |                                                         |                                                                     |          | сом                | IPLETE            |   |
|              |                                                         |                                                                     |          |                    |                   |   |

Typing a keyword into the Document Issues search bar.

4. **Optional**: Click + to create a new issue:

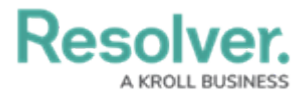

- a. Enter a name in the **Issue Name** field.
- b. Enter a description of the issue in the **Description** field.
- c. Begin typing keywords in the **Issue Owner** and **Issue Delegate** fields to display a list of available users, then click to select an appropriate user.
- d. Select an issue type in the **Identified By** field. Repeat this process for the **Issue Type** and **Priority** fields.
- e. Select a date in the **Date Identified** field. Repeat this process with the **Due Date** and **Issue Resolution Date** fields.
- f. Click **Open Issue** to open the issue and assign it to the issue owner or delegate, or
   **Create and Save as Draft** to resume working on the issue later.

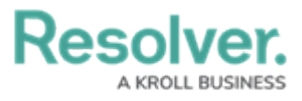

| ue Status Creation                                                                                                    |                                                                                         | >                                                                                                    |
|----------------------------------------------------------------------------------------------------|-----------------------------------------------------------------------------------------|----------------------------------------------------------------------------------------------------|
| Create Issue                                                                                                    |                                                                                         | I-XXX                                                                                                    |
| Janua Nama                                                                                                    |                                                                                         |                                                                                                    |
|                                                                                                    |                                                                                         |                                                                                                    |
|                                                                                                    |                                                                                         |                                                                                                    |
| Description                                                                                                    |                                                                                         |                                                                                                    |
|                                                                                                    |                                                                                         |                                                                                                    |
|                                                                                                    |                                                                                         |                                                                                                    |
|                                                                                                    |                                                                                         | /                                                                                                    |
|                                                                                                    |                                                                                         |                                                                                                    |
| Issue Owner                                                                                                    |                                                                                         |                                                                                                    |
| Issue Owner Start typing to find Us                                                                                       |                                                                                         | ~                                                                                                    |
| Issue Owner Start typing to find Us Issue Delegate                                                                        |                                                                                         | ~                                                                                                    |
| Issue Owner Start typing to find Us Issue Delegate Start typing to find Us                                                |                                                                                         | ~                                                                                                    |
| Issue Owner Start typing to find Us Issue Delegate Start typing to find Us Date Identified                                | Identified By                                                                           | ~                                                                                                    |
| Issue Owner Start typing to find Us Issue Delegate Start typing to find Us Date Identified                                | V Select one                                                                            | ×<br>×                                                                                                    |
| Issue Owner Start typing to find Us Issue Delegate Start typing to find Us Date Identified Due Date                       | Identified By<br>Select one Issue Type                                                  | ×<br>×                                                                                                    |
| Issue Owner Start typing to find Us Issue Delegate Start typing to find Us Date Identified Due Date                       | Identified By         ✓       Select one         Issue Type         ✓       Select one  | <ul> <li></li> <li></li> &lt;</ul> |
| Issue Owner Start typing to find Us Issue Delegate Start typing to find Us Date Identified Due Date Issue Resolution Date | Identified By         Select one         Issue Type         Select one         Priority | <ul> <li></li> <li></li></ul>                                                                                                    |

- 5. **Optional:** Add comments to the **Comments** box if desired.
- 6. Click Complete.